#### Mission: Transition for Hire - non-PMIGL chapter member registration

Step 1: Navigate to event description and click on "Register to This Event"

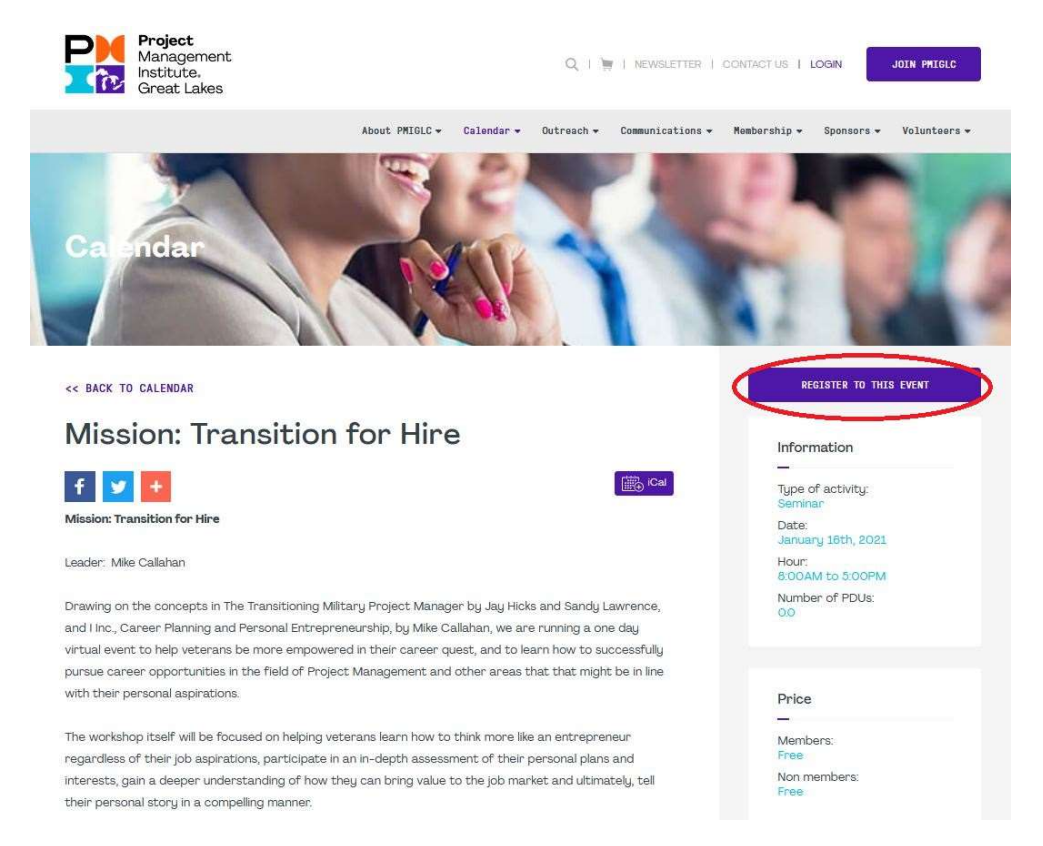

#### Step 2: Click on "Sign Up As a Non-Member"

| <b>Project</b><br>Management<br>Institute,<br>Great Lakes                                                                                                    |            | Q   )                 | NEWSLETTER       | CONTACT US      | LOGIN      | JOIN PHIGLC             |  |
|----------------------------------------------------------------------------------------------------|------------|-----------------------|------------------|-----------------|------------|-------------------------|--|
| About PMIGLC -                                                                                                    | Calendar 👻 | Outreach <del>•</del> | Communications 👻 | Membership 🕶    | Sponsors 👻 | Volunteers <del>-</del> |  |
| Please log in to register for an event      Login      If you are a member of PMI, please use your username     and password to login. If you are not a member of     PMI, please visit pmiorg to create your PMI account. | OF         |                       | SIGN UP          | AS A NON-MEMBER |            | D                       |  |
| PMI Username*                                                                                                    |            |                       |                  |                 |            |                         |  |
| Processed*                                                                                                    |            |                       |                  |                 |            |                         |  |
| Forgot password?                                                                                                    |            |                       |                  |                 |            |                         |  |
| LOGIN                                                                                                    |            |                       |                  |                 |            |                         |  |

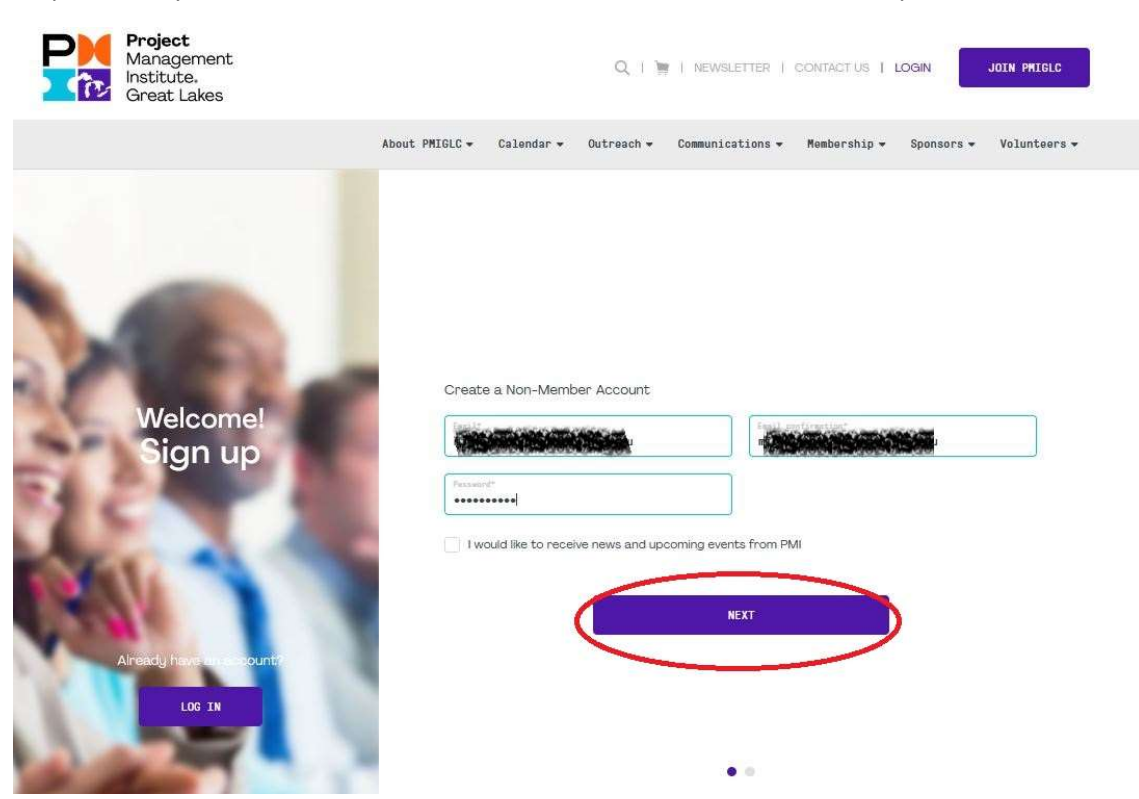

Step 3: Enter your email address, email address confirmation and create a password; click "Next"

Step 4: Enter First & Last name, address, city, state & zip; click on "Register"

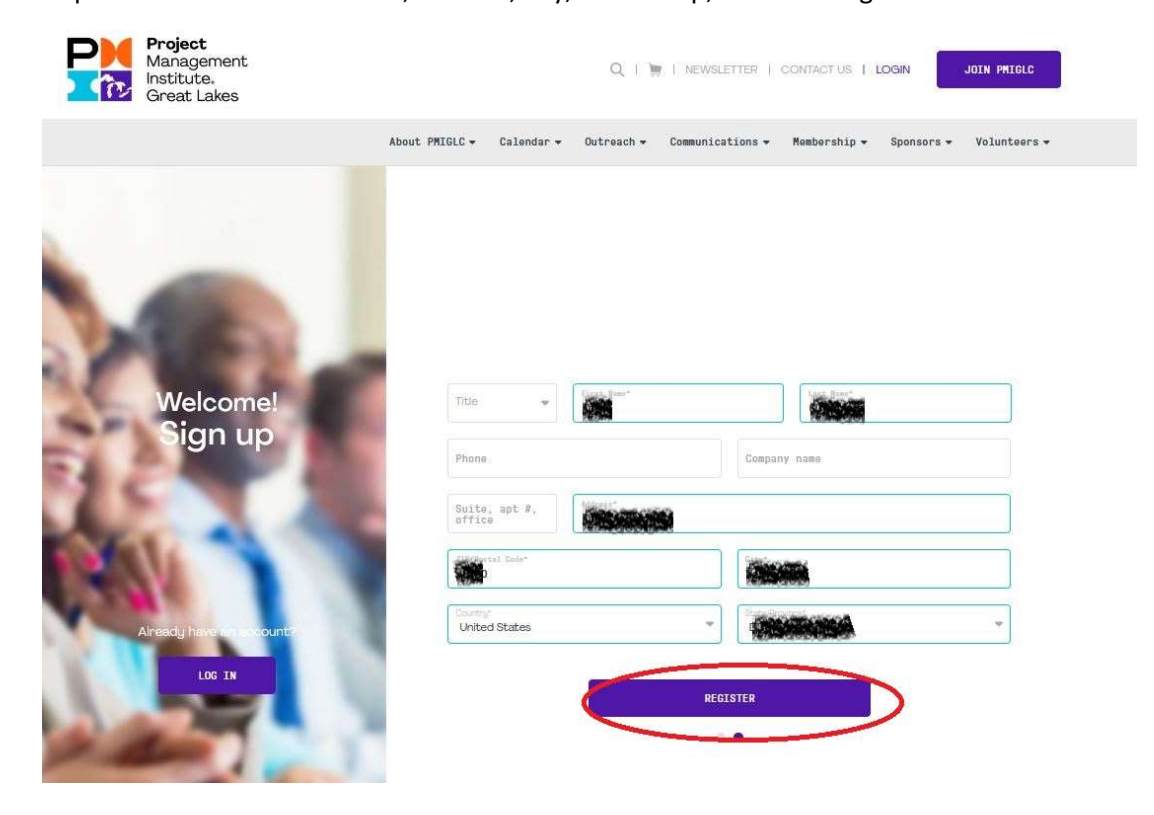

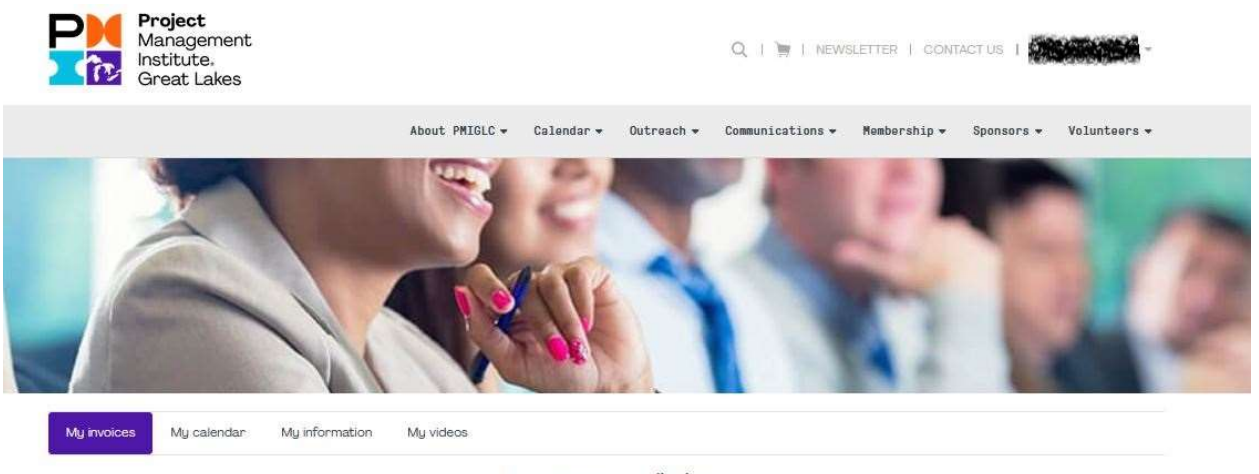

Step 5: You will now be signed in to the website and at your dashboard

No payments to display

#### Step 6: Click on the top ribbon "Calendar", and then click on "Calendar"

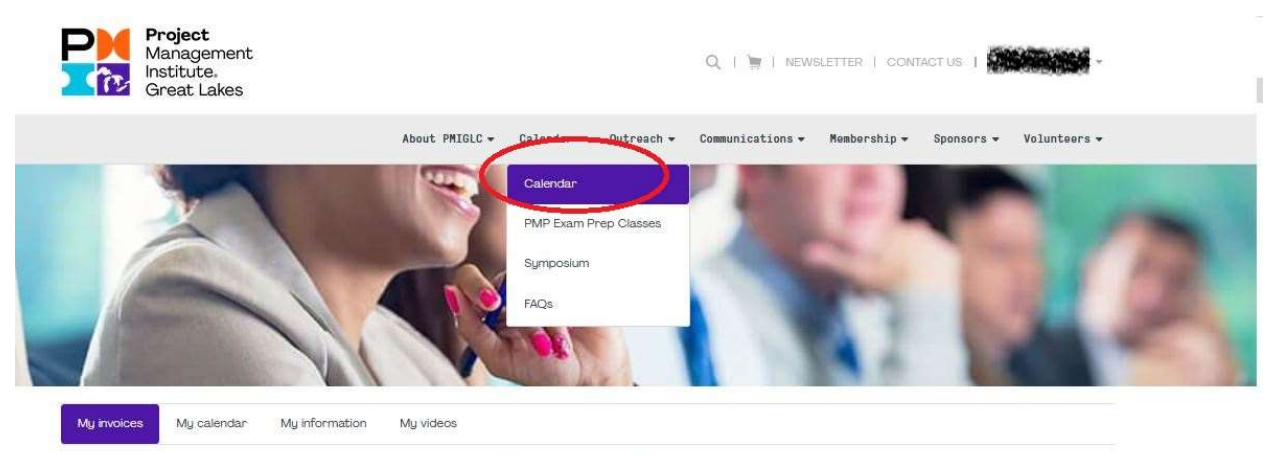

No payments to display

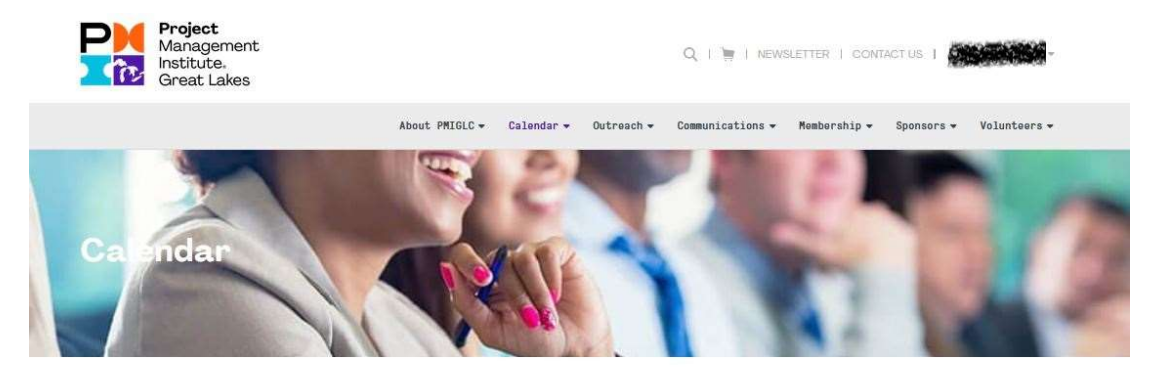

## Step 7: To navigate forward to the next month, click on the ">" symbol

## Location and dates

| View:             | Month:         | Select • Year:          | Select - Categ               | ory: Select |        | w        |
|-------------------|----------------|-------------------------|------------------------------|-------------|--------|----------|
| Type of activity: | Leadership 🔿 1 | Technical 🔵 Strategic I | Business Management skills   |             |        |          |
|                   |                |                         |                              |             |        |          |
|                   |                |                         | C DECEMBER 2020              | 0           |        |          |
| Sunday            | Monday         | Tuesday                 | < DECEMBER 2020<br>Wednesday | Thursday    | Friday | Saturday |

#### Step 8: Click on the calendar icon for the "Mission: Transition for Hire" event

|        |                                                    |         | < JANUARY 2021 | >        |                                                                |                                       |
|--------|----------------------------------------------------|---------|----------------|----------|----------------------------------------------------------------|---------------------------------------|
| Sunday | Monday                                             | Tuesday | Wednesday      | Thursday | Friday                                                         | Saturday                              |
|        |                                                    |         |                |          | 1                                                              | 2                                     |
| 3      | 4                                                  | 5       | 6              | 7        | 8                                                              | 9                                     |
| 10     | 11<br>January 2021<br>Monthly Meeting -<br>Virtual | 12      | 13             | 14       | 15                                                             | 10<br>Mission: Transition<br>for Hire |
| 17     | 18                                                 | 19      | 20             | 21       | 22<br>January 2021<br>Quarterly Breakfast<br>Meeting - Virtual | 23                                    |

Step 9: Click on "Register"

| sunday |                                                       |                   | ×                   | Saturday           |
|--------|-------------------------------------------------------|-------------------|---------------------|--------------------|
|        | Mission: Transition for                               | Hire              |                     |                    |
|        | Type of activity: Seminar<br>Date: January 16th, 2021 |                   | Number of PDUs: 0.0 |                    |
|        | Hour: 8:00AM to 5:00PM                                |                   |                     |                    |
|        | Mission: Transition for Hire                          |                   |                     |                    |
|        |                                                       | Price             |                     |                    |
|        |                                                       |                   |                     |                    |
|        |                                                       | Members: Free     |                     | 3                  |
|        |                                                       | Non members: Free |                     | Mission Transition |
|        |                                                       | LEARN MORE >>     |                     | tor nine           |
|        |                                                       | REGISTER          |                     | 0                  |
|        |                                                       |                   |                     | 3                  |

Step 10: Your new account information will appear; click on the "Agree" button and then "Add to Cart"

|            | <b>Project</b><br>Management<br>Institute.<br>Great Lakes |                |            |                       | Q, I 🐚 I NEW     | SLETTER   CON | tact us    | Silicity     |
|------------|-----------------------------------------------------------|----------------|------------|-----------------------|------------------|---------------|------------|--------------|
|            |                                                           | About PMIGLC + | Calendar 👻 | Outreach <del>-</del> | Communications - | Membership 🔻  | Sponsors 🔻 | Volunteers - |
| Eve        | t registration                                            |                |            |                       |                  | - In          | 1          | 2            |
| Regist     | tration for: Mission:                                     | Transitio      | n for Hi   | re                    |                  |               |            |              |
| PMI Member | Number                                                    | 1985           |            |                       |                  |               |            |              |
| ADD ANOT   | o PMIGLC Cancellation Policy published on t               | he website     |            |                       |                  |               | 0          | ADD TO CART  |

# Step 11: Click on "Proceed to Checkout"

| Management<br>Institute.<br>Great Lakes    |                                  |                                |                         | Q I 🤗 I NE       | WSLETTER   CONT                | actus I 😨             |                                                  |
|--------------------------------------------|----------------------------------|--------------------------------|-------------------------|------------------|--------------------------------|-----------------------|--------------------------------------------------|
|                                            | About                            | PMIGLC <del>v</del> Calendar v | • Outreach <del>•</del> | Communications • | Membership 🔻                   | Sponsors <del>-</del> | Volunteers <del>-</del>                          |
| Car                                        |                                  |                                |                         |                  | S.                             | 1                     | 1                                                |
|                                            |                                  | N LOF                          |                         |                  | S. 6.                          | 1.0                   |                                                  |
| Event name                                 | • Date                           |                                | Participal              | nts •            | Price                          | a •                   | Actions •                                        |
| Event name<br>Mission: Transition for Hire | Date     Saturday January 16, 20 | 121 at 8:00AM                  | Participal     1        | nts •            | Price<br>\$0.00 (Non r         | •<br>member)          | Actions •                                        |
| Event name<br>Mission: Transition for Hire | Date     Saturday January 16, 20 | 21 at 800AM                    | Participa               | nts •            | Price<br>\$0.00 (Non r         | e<br>memberj<br>ADD   | Actions •                                        |
| Event name<br>Mission: Transition for Hire | Date     Saturday January 16, 20 | 121 at 8:00AM                  | • Participar<br>1       | nts •            | Price<br>\$000 (Non r          | e<br>memberj<br>ADD   | Actions •<br>Actions •<br>ANOTHER EVENT<br>APPLY |
| Event name<br>Mission: Transition for Hire | Date     Saturday January 18, 20 | R21 at 8.00AM                  | Participar     1        | nts •<br>Proso   | Price<br>\$0.00 (Non r<br>code | •<br>member)<br>ADD   | Actions •                                        |

Step 12: Review the information and Click on "Confirm"

| Institute.<br>Great Lakes |                  |                                         | Q I 🤗                        | NEWSLETTER 1                         | CONTACT US             | <b>Medianes</b> i                                                      | *             |
|---------------------------|------------------|-----------------------------------------|------------------------------|--------------------------------------|------------------------|------------------------------------------------------------------------|---------------|
|                           | About PMIGLC - C | Calendar 🔹 Outreach 🕶                   | Communicati                  | ons 🕶 Membershi                      | p <del>v</del> Sponsor | s 🕶 Volunteers                                                         | -             |
| Ch ckout                  |                  |                                         |                              | 1                                    |                        | 1                                                                      | 7             |
|                           |                  | > 2                                     |                              | > 3                                  |                        |                                                                        |               |
| 1                         |                  | Event name                              | ¢ Dab                        | > 3                                  | Participants           | Price                                                                  | •             |
| 1                         |                  | Event name<br>Mission: Thar<br>for Hire | • Data<br>sition Satu<br>202 | > 3                                  | Participants           | Price     S0.00     (Non member                                        | •<br>n        |
|                           |                  | Event name<br>Masion: Trar<br>for Hire  | Dat     sition Satu     202  | > 3<br>chay January 16,<br>Lat BOOAM | Participants           | Price     S000     Non membe                                           | •<br>n        |
| 1                         | )                | Event name<br>Masion: Thar<br>for Hire  | • Date<br>eition Satu<br>202 | > 3                                  | Participants           | Price     SO.00     (Non member ADD ANOTHER EVENT     SO.C     SO.C    | •<br>n<br>T   |
| 1                         |                  | Event name<br>Masion: Trer<br>for Hire  | Patientian                   | > 3                                  | Participants           | Price     S0.00     (Non membe  A00 ANOTHER EVENT      \$000     \$000 | •<br>n<br>200 |

| Project<br>Management<br>Institute.<br>Great Lakes |                         | Q                               | , I 🤗 I NEWSLETTE                      | r i co | ONTACT US                 | 1                |                        |   |
|----------------------------------------------------|-------------------------|---------------------------------|----------------------------------------|--------|---------------------------|------------------|------------------------|---|
| Abo                                                | out PMIGLC - Calendar - | Outreach 👻 Com                  | munications – Memb                     | ership | <ul> <li>Spons</li> </ul> | ors <del>v</del> | Volunteers 🕶           |   |
| Ch ckout                                           | 2 × 2                   |                                 | 3                                      | - Pro  |                           |                  | Ì.                     | 2 |
| Billing Information                                |                         | Event name                      | • Date                                 | ٠      | Participan                | is ¢             | Price ¢                |   |
|                                                    |                         | Mission: Transition<br>for Hire | n Saturday January 1<br>2021 at 8:00AM | 6,     |                           |                  | \$0.00<br>(Non member) |   |
|                                                    |                         |                                 |                                        |        | [                         | ADD              | ANOTHER EVENT          | ] |
|                                                    |                         |                                 |                                        | Subt   | otal                      |                  | \$0.00                 |   |
|                                                    |                         |                                 |                                        | Total  |                           |                  | \$0.00                 |   |
|                                                    |                         | BACK                            |                                        |        |                           |                  | CONFIRM                | D |

# Step 13: Click on "Confirm" to complete registration

Step 14: Your registration confirmation will be displayed

| Project<br>Management<br>Institute.<br>Great Lakes                                                                                                    | Q, I 🙀 I NEWSLETTER I CONTACTUS. I <b>Margaritika</b> -                              |  |
|----------------------------------------------------------------------------------------------------|--------------------------------------------------------------------------------------|--|
| About F                                                                                                    | PMIGLC - Calendar - Outreach - Communications - Membership - Sponsors - Volunteers - |  |
| Chickout                                                                                                    |                                                                                      |  |
| Checkout successfully completed.                                                                                                    |                                                                                      |  |
| A confirmation email will be sent to                                                                                                    |                                                                                      |  |
| Transaction Date: Thursday December 10, 2020 at 815AN                                                                                                    | M Status: Pald                                                                       |  |
|                                                                                                    | Information about the event                                                          |  |
| Mission: Transition for Hire<br>Location: Virtual Event<br>Start date: Saturday January 16, 2021 at 8:00AM<br>End date: 5:00PM<br>Mission: Transition for Hire | Participants:                                                                        |  |

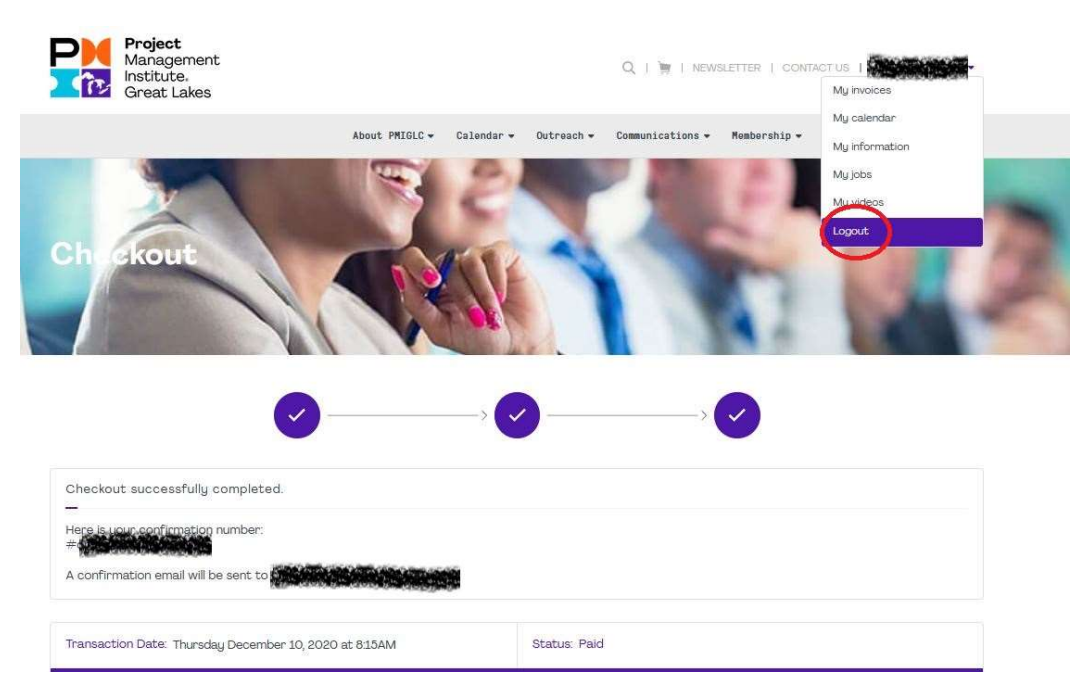

## Step 15: Click on "Logout" to exit the site